## INDICAZIONI OPERATIVE ADOZIONI LIBRI DI TESTO 2023-24

#### TUTTE/I LE/I DOCENTI

Da Argo cliccare su Adozione Testi Scolastici

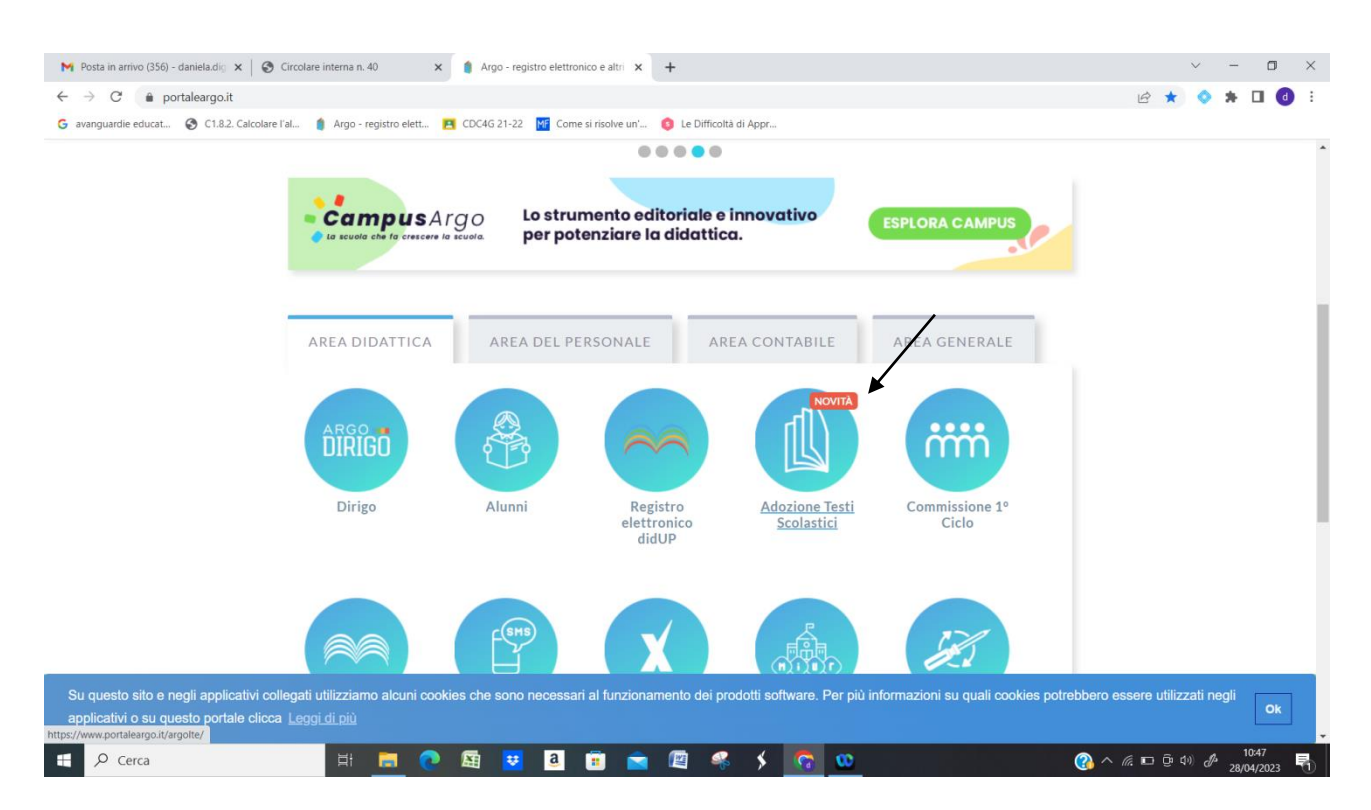

#### Entra con il proprio Nome Utente e password ► Selezionare ADOZIONI

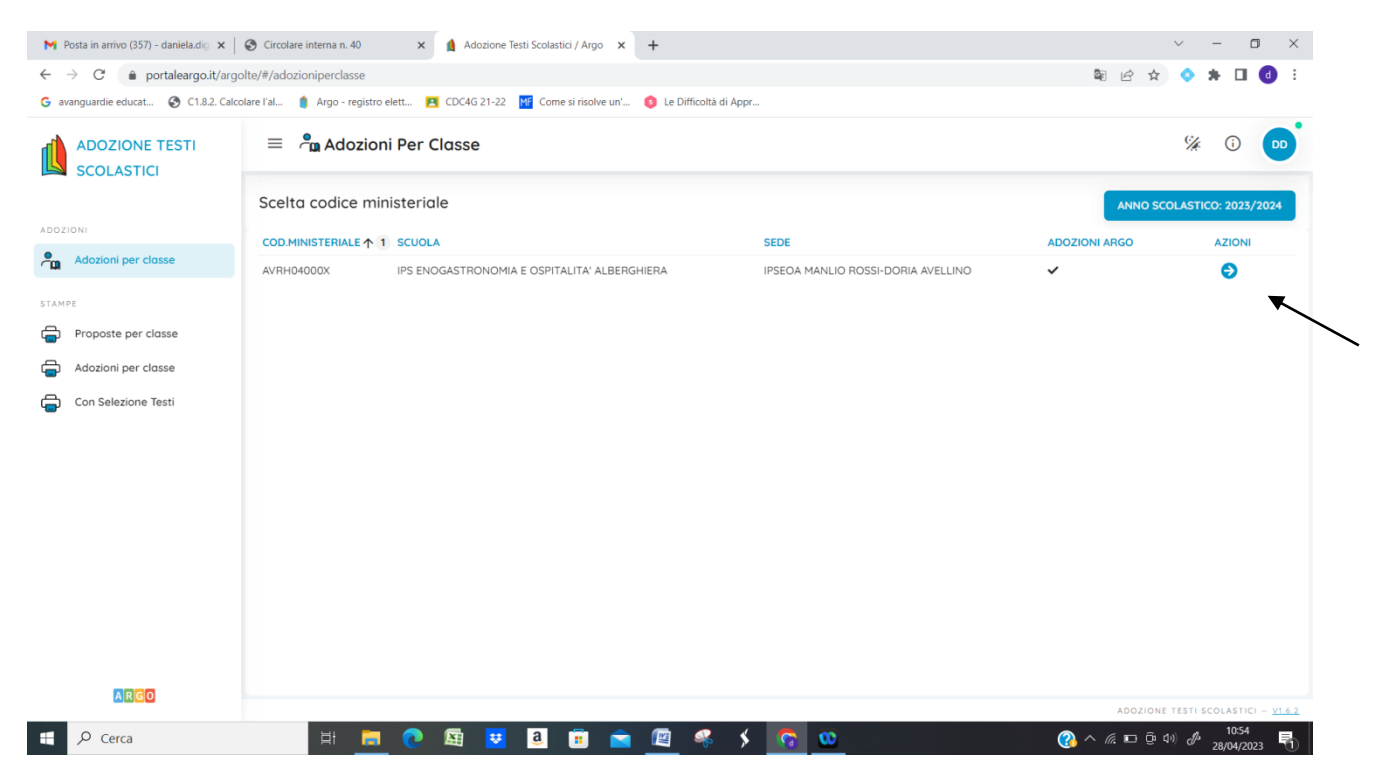

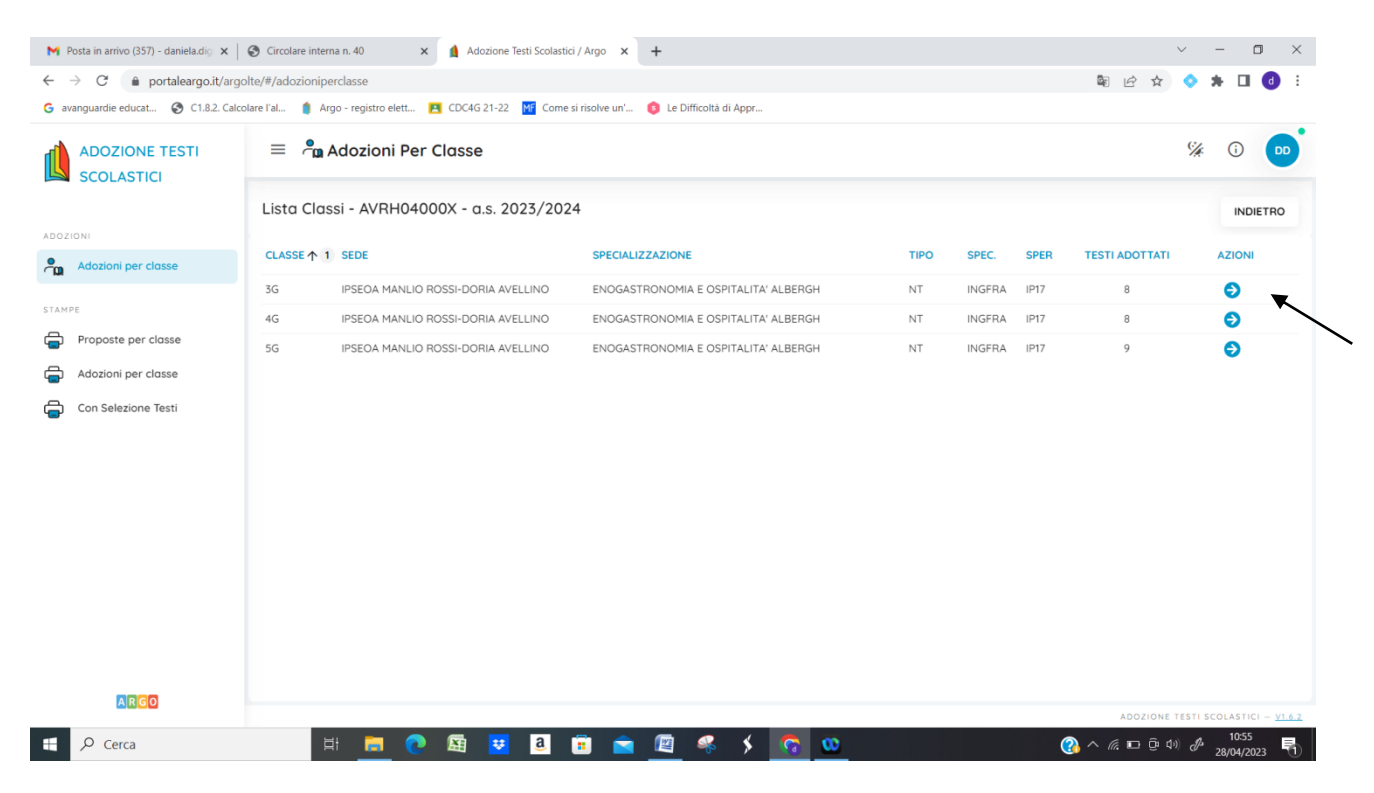

## Scegliere la classe da AZIONI

Di default nella casella superiore viene riportato il testo adottato nel precedente a.s.

| M Posta in arrivo (357) - daniela.dig 🗙                                                    | Circolare interna n. 40                                               | × 🛕 Adozione Testi Scolast                                                                                                    | ici / Argo 🗙 🚥 LEGO                             | SIMI                         | ×   +       |                       |            | $\sim$                  | - 0 ×                        |
|--------------------------------------------------------------------------------------------|-----------------------------------------------------------------------|----------------------------------------------------------------------------------------------------|-------------------------------------------------|------------------------------|-------------|-----------------------|------------|-------------------------|------------------------------|
| ← → C 🔒 portaleargo.it/argo                                                                | olte/#/adozioniperclasse                                              |                                                                                                    |                                                 |                              |             |                       |            | 🗟 🖻 🕁 📀                 | 🛪 🖬 📵 E                      |
| G avanguardie educat 🔇 C1.8.2. Calco                                                       | olare l'al 🍵 Argo - registro ele                                      | t 🖪 CDC4G 21-22 MF Come                                                                                                    | e si risolve un' 🧿 Le D                         | ifficoltà di Appr            |             |                       |            |                         |                              |
| ADOZIONE TESTI<br>SCOLASTICI                                                               | = 🖣 Adozioni Per Classe                                               |                                                                                                    |                                                 |                              |             |                       |            |                         | é () 👓                       |
|                                                                                            | Lista Testi per la classe 3G INGFRA IP17 - a.s. 2023/2024 (18 alunni) |                                                                                                    |                                                 |                              |             |                       |            |                         |                              |
|                                                                                            | ISBN                                                                  | TITOLO NUOVA                                                                                                    | ADOZ. ACQUISTARE                                | CONSIGLIATO                  | MON.APP. N  | ALUNNI ANNO 1 ADOZ. N | IATERIA    | PREZZC                  | VOL. FORMA                   |
| Adozioni per classe  STAMPE  Proposte per classe  Adozioni per classe  Con Selezione Testi | 9788808456960                                                         | AATEMATICA.IN3PASSI<br>VOL. A (LD) - RETTA,<br>SONICHE E FUNZIONI<br>IRASCENDENTI -<br>AATEMATICA CORSI (2 )<br>BIENNIO + 5 ANNO)<br>IANICHELLI EDITORE<br>1021<br>BERGAMINI MASSIMO |                                                 |                              |             | N                     | fatematica | ▼ 13.80                 | ) 1 B                        |
|                                                                                            | Testi adottati nella                                                  | classe 3G nell'anno pre                                                                                                    | ecedente                                        | -                            |             |                       | RIC        | ONFERMA TUTTE LE        |                              |
|                                                                                            |                                                                       |                                                                                                    |                                                 |                              |             |                       |            |                         |                              |
|                                                                                            | ISBN                                                                  | TITOLO 1 2                                                                                                    |                                                 |                              | MATERIA 🛧 1 |                       | PREZZO     | VOL. FORMA              | AZIONI                       |
|                                                                                            | 9788808456960                                                         | MATEMATICA.IN3PASSI - VOL<br>TRASCENDENTI - MATEMATI<br>ZANICHELLI EDITORE 2021<br>BERGAMINI MASSIMO                                                                                 | A (LD) - RETTA, CONIC<br>CA CORSI (2? BIENNIO + | CHE E FUNZIONI<br>+ 5? ANNO) | Matematica  |                       | 13.10      | 1 B                     | <b>B</b>                     |
| ARGO                                                                                       |                                                                       |                                                                                                    |                                                 |                              |             |                       |            | ADOZIONE TEST           | I SCOLASTICI – <u>V1.6.2</u> |
| Cerca                                                                                      | Ħ 📒                                                                   | 🔁 🖾 💆                                                                                                    | 🔋 🚖 🕅                                           | 🤻 🖇                          | <b>0</b>    |                       | (3)        | ヽ <i>(</i> (, ⊡ ⊕ ⊄)) ∂ | \$ 11:08<br>28/04/2023       |

Controllare i prezzi e i dati richiesti da Aggiungi testi - inserire ISBN - CHIUDI

#### Per confermare cliccare SALVA

Se si deve procedere ad una nuova adozione eliminare il vecchio testo "da cestino" e aggiungere nuovo testo e compilare i campi (*nuova adozione/acquistare.....*)

| → C 🔒 portaleargo.it/arg          | golte/#/adozio | niperclasse                                                                           |                                                                                                    |                                                                  |                                                |                              |                           |            | t               |                              | ५ 📀             | * 0              | <b>d</b> :  |
|-----------------------------------|----------------|---------------------------------------------------------------------------------------|----------------------------------------------------------------------------------------------------|------------------------------------------------------------------|------------------------------------------------|------------------------------|---------------------------|------------|-----------------|------------------------------|-----------------|------------------|-------------|
| avanguardie educat 🔇 C1.8.2. Calc | lcolare l'al 🍵 | Argo - registro elett                                                                 | CDC4G 21-22                                                                                           | MF Come si ris                                                   | olve un' 🤞 Le [                                | Difficoltà di Appr           |                           |            |                 |                              |                 |                  | -           |
| ADOZIONE TESTI<br>SCOLASTICI      | =              | = 📲 Adozioni Per Classe                                                               |                                                                                                    |                                                                  |                                                |                              |                           |            |                 | %                            | i               | •••              |             |
| IOZIONI                           | Lista Te       | esti per la class                                                                     | e 3G INGFRA                                                                                           | IP17 - a.s.                                                      | 2023/2024 (                                    | 18 alunni)                   |                           | INDIETRO   | AGGIUN          | GI TESTI                     | SAL             | VA               | 88          |
| Adozioni per classe               |                | TITOLO                                                                                | NUOVA ADOZ.                                                                                           | ACQUISTARE                                                       | CONSIGLIATO                                    | MON.APP.                     | N. ALUNNI ANNO 1 ADOZ.    | MATERIA    | PREZZ           | o voi                        | FORMA           | A                | ZIONI       |
|                                   |                | MATEMATICA.IN3PASSI<br>- VOL. A (LD) - RETTA,<br>CONICHE E FUNZIONI<br>TRASCENDENTI - |                                                                                                    |                                                                  |                                                |                              |                           | Matematica | Ţ               |                              |                 |                  | _           |
| Proposte per classe               | -56960         | MATEMATICA CORSI (2<br>BIENNIO + 5 ANNO)                                              |                                                                                                    | ×                                                                |                                                |                              |                           | Hatematica | 13.             | 30                           | 1 B             |                  | • 🗙         |
| Adozioni per classe               |                | ZANICHELLI EDITORE<br>2021                                                            |                                                                                                    |                                                                  |                                                |                              |                           |            |                 |                              |                 |                  |             |
| Con Selezione Testi               |                | BERGAMINI MASSIMO                                                                     |                                                                                                    |                                                                  |                                                |                              |                           |            |                 |                              |                 |                  |             |
|                                   |                |                                                                                       |                                                                                                    |                                                                  |                                                |                              |                           |            |                 |                              |                 |                  |             |
|                                   | 4              | _                                                                                     |                                                                                                    | _                                                                |                                                |                              |                           |            | _               | -                            | -               |                  | •           |
|                                   | 1<br>Testi c   | adottati nella cla                                                                    | sse 3G nell'a                                                                                         | nno preced                                                       | dente                                          | _                            |                           |            | RICC            | NFERMA T                     | UTTE LE .       | ADOZIO           | 41 ^        |
|                                   | 1<br>Testi c   | adottati nella cla<br>ISBN T                                                          | sse 3G nell'a<br>™oto↑ 2                                                                              | nno preceo                                                       | dente                                          |                              | MATERIA 1                 |            | RICC            | NFERMA T                     | UTTE LE .<br>MA | ADOZIOI<br>AZION | 41 <b>^</b> |
|                                   | Testi c        | adottati nella cla<br>ISBN T<br>9788808456960 T<br>2<br>B                             | SSE 3G nell'a<br>TOLO↑ 2<br>ATEMATICA.IN3P/<br>TASCENDENTI - N<br>NIICHELLI EDITOI<br>ERGAMINI MASSIN | NNO PRECEC<br>ASSI - VOL. A (I<br>MATEMATICA CO<br>RE 2021<br>40 | dente<br>LD) - RETTA, CONI<br>ORSI (2? BIENNIO | CHE E FUNZIONI<br>+ 5? ANNO) | MATERIA ↑ 1<br>Matematica |            | PREZZO<br>13.10 | NFERMA T<br>VOL. FORM        | UTTE LE .<br>MA | ADOZIOI<br>AZION | 41 ^        |
| ARGO                              | Testi c        | ISBN T<br>9788808456960 T<br>2<br>8                                                   | SSE 3G nell'a<br>TOLO↑ 2<br>ATEMATICA.IN3PA<br>VASCENDENT - N<br>NICHELLI EDITO<br>IRGAMINI MASSIM    | NNO PRECEC<br>ASSI - VOL. A (L<br>MATEMATICA C<br>RE 2021<br>10  | dente<br>LD) - RETTA, CONI<br>ORSI (2? BIENNIO | CHE E FUNZIONI<br>+ 5? ANNO) | MATERIA ↑ 1<br>Motematica |            | PREZZO<br>13.10 | NFERMA T<br>VOL. FORM<br>1 B | UTTE LE .<br>MA |                  | 41 <b>*</b> |

I testi fuori catalogo non possono essere trasmessi con il flag acquistare; il programma emetterà un avviso con un elenco di testi ai quali andrà tolto il flag acquistare, con le classi in cui sono stati adottati.

# PER LE COORDINATRICI E I COORDINATORI:

Le/l coordinatrici/tori nella schermata in alto a sinistra potranno controllare il tetto di spesa

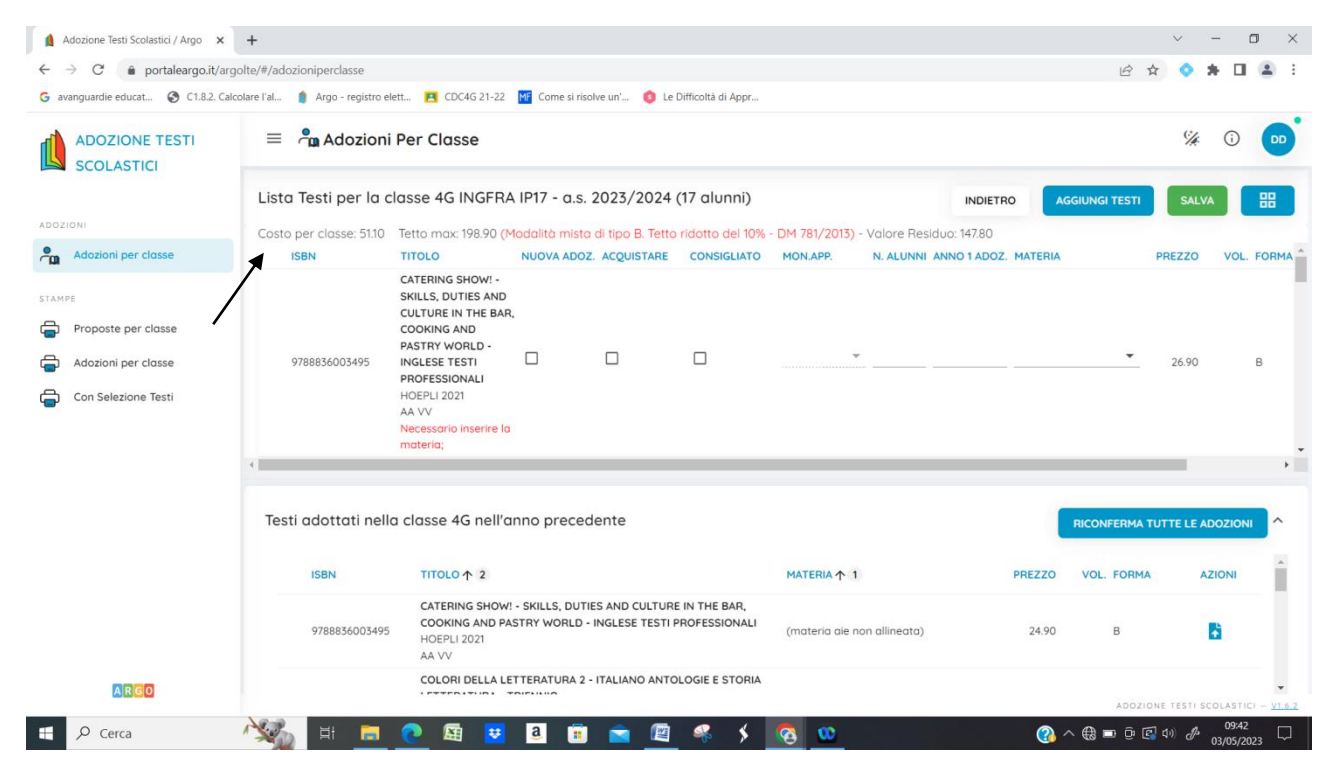

Terminate le operazioni da parte di tutti i docenti per la stampa seleziona Adozione per classe e Azioni

| M Posta in arrivo (357) - daniela.dig 🗙                | 🛛 😵 Circolare interna n. 40 🛛 🗙 🛔 Adozione Testi Scolastici / Argo 🗙 🚥 LEGGIMI           | ×   +                              | ~ - <b>D</b> ×                                  |  |  |
|--------------------------------------------------------|------------------------------------------------------------------------------------------|------------------------------------|-------------------------------------------------|--|--|
| $\leftrightarrow$ $\rightarrow$ C $$ portaleargo.it/ar | 🕸 🖻 🖈 📀 🗯 🖉 🖬 🕑 🗄                                                                        |                                    |                                                 |  |  |
| G avanguardie educat 🔇 C1.8.2. Ca                      | ılcolare l'al 🧯 Argo - registro elett 🖪 CDC4G 21-22 🛛 🌃 Come si risolve un' 🏮 Le Diffico | Ità di Appr                        |                                                 |  |  |
| ADOZIONE TESTI<br>SCOLASTICI                           | = 🖨 Stampa Adozioni per classe                                                           | % Ū 🚥                              |                                                 |  |  |
|                                                        | Scelta codice ministeriale                                                               | ANNO SCOLASTICO: 2023/2024         |                                                 |  |  |
| ADOZIONI                                               | COD.MINISTERIALE 1 SCUOLA                                                                | SEDE                               | ADOZIONI ARGO AZIONI                            |  |  |
| Adozioni per classe                                    | AVRH04000X IPS ENOGASTRONOMIA E OSPITALITA' ALBERGHIERA                                  | IPSEOA MANLIO ROSSI-DORIA AVELLINO | × 🕘 .                                           |  |  |
| STAMPE                                                 |                                                                                          |                                    | R I I I I I I I I I I I I I I I I I I I         |  |  |
| Proposte per classe                                    |                                                                                          |                                    | $\setminus$                                     |  |  |
| Adozioni per classe                                    |                                                                                          |                                    |                                                 |  |  |
| Gon Selezione Testi                                    |                                                                                          |                                    |                                                 |  |  |
| ARGO                                                   |                                                                                          |                                    | ADOZIONE TESTI SCOLASTICI – <u>V1.6.2</u>       |  |  |
| E 🔎 Cerca                                              | H 👝 💽 🖾 😈 🖲 💼 🙍 🦉                                                                        | š 🖇 😨 🥨                            | 🕜 ^ 🦟 🖬 현 대) 🖋 <sup>11:29</sup><br>28/04/2023 🖣 |  |  |

Selezionare la classe e Cliccare su STAMPA ► scaricare il file e consegnare copia cartacea alla Segreteria Didattica. Per i testi non inseriti nell'anno precedente o materia non presente scrivere a mano il testo. Consegnare copia cartacea alla Segreteria Didattica.

Le/I docenti coordinatrici/tori compileranno la scheda allegata da inviare alle/al responsabili/e di sede di appartenenza (Annicchiarico, Giuliano e Sellis) per consentire il monitoraggio da presentare nel prossimo Collegio docenti